## *HealthStream* Instructions for Employees

## A. Getting Starting

## From Work:

- 1. Double click on the Internet Explorer *nal* (icon) to get to the Infonet.
- 2. Click on Web Applications (top left)
- 3. Single Click on **HealthStream**
- 4. Single Click on HealthStream Learning Center (skip to B)

From Home: <a href="http://www.healthstream.com/hlc/trinityhealth">http://www.healthstream.com/hlc/trinityhealth</a>.

## (Get permission from your supervisor before you complete courses at home.)

**B.** Log in as a Student (Use your Emp. # for your user ID and your password unless you have changed your password via the "My Profile" tab)

- Click on **My Learning** tab:
- Click on the course and take the pre-assessment (if available). If the pre-assessment is not available (or you do not pass the preassessment) you will have to review the course content. Click on the test and complete. Review your incorrect responses.
- Select "return to course details" or click on the **My Learning** tab to return to your remaining courses.
- When you have completed your session log out of HealthStream.

Notes:

- SJMHS does not pay for staff to take Continuing Education courses via HealthStream.
- HealthStream does not work on Macs, or dial-up systems.
- If there are links to our Infonet within a course the information will not display is you are at home unless you are using "Easy Access". Those courses must be completed at work.
- If you have trouble with HealthStream at home try:
  - 1. Restart your computer
  - 2. Clear your "cookies" and delete your temporary internet files
  - 3. Turn your pop-up blocker off
  - 4. Call your internet provider and they may be able to help
  - 5. Use this link to see if your computer system meets the requirements of HealthStream: <u>www.healthstream.com/browsercheck</u>
  - 6. Call Kathleen Hay (2-3669 or (734) 712-3669) and she may be able to help you

Updated August 15, 2010 KHay, EED